# Обновление программного обеспечения телевизора Philips с помощью портативного накопителя

#### Введение

Компания Philips предусмотрела возможность обновления ПО телевизора с помощью портативного накопителя USB. Обновление ПО улучшает работу телевизора. Улучшения зависят от загружаемого обновления, а также от ПО телевизора, используемого до обновления. Процедуру обновления ПО можно выполнить самостоятельно. Содержимое данного документа предназначено для опытных пользователей, которые разбираются в технике и ПО.

Подготовка портативного накопителя для обновления ПО

Для выполнения процедуры необходимо следующее.

• ПК с доступом в Интернет.

• Программа архивации, поддерживающая работу с ZIP-архивами (например, WinZip для Windows или Stuffit для Mac OS).

Пустой USB-накопитель.

Примечание. Поддерживаются только портативные накопители, отформатированные в системе FAT/DOS.

Новое ПО можно приобрести у торгового представителя или загрузить с веб-сайта <u>www.philips.com/support</u> :

1. В обозревателе ПК перейдите по ссылке www.philips.com/support.

2. Чтобы найти необходимую информацию и ПО для вашего телевизора, следуйте инструкциям.

3. Выберите файл последнего обновления ПО и загрузите его на ПК.

4. Распакуйте ZIP-архив и скопируйте файл upgrade.pkg в корневой каталог портативного накопителя USB. Примечание. Используйте только обновления ПО, загруженные с веб-сайта <u>www.philips.com/support</u>.

### Проверка версии ПО телевизора

Перед обновлением ПО телевизора рекомендуется проверить текущую версию ПО.

- 1. В меню установки выберите "Инф. об устан. ПО".
- 2. Отобразятся версия и описание текущей версии ПО

## Автоматическое обновление ПО

Для выполнения автоматического обновления ПО скопируйте файл "upgrade.pkg" в корневой каталог портативного накопителя USB.

| PHILIPS Software Upgrade Application                                                               |
|----------------------------------------------------------------------------------------------------|
| Software kt: <tcm21e 0.85=""> -&gt; <tcm21e0.85.005></tcm21e0.85.005></tcm21e>                     |
| A new version of activeure is detected. Do you want to upgrade?<br>device and restart the TV again |
| No<br>Yee                                                                                          |
|                                                                                                    |

1. Выключите телевизор и отключите все устройства памяти.

2. Вставьте портативное запоминающее устройство USB, на котором сохранено загруженное обновление ПО, к USB-разъему "SERV" на задней панели TB.

3. Включите телевизор. При загрузке он будет выполнять сканирование портативного накопителя USB до момента обнаружения содержимого для обновления. Телевизор автоматически перейдет в режим обновления. Через несколько секунд отобразится приложение обновления ПО.

4. Если после включения телевизора устройство USB не распознано, извлеките его и снова вставьте в порт телевизора. Через несколько секунд отобразится приложение обновления ПО.

| PHILIPS            |                                                   |
|--------------------|---------------------------------------------------|
| Bathware kd:     < | TCM21E 0.88> -> <tcm21e0.86.005></tcm21e0.86.005> |
| in progress        |                                                   |
|                    |                                                   |
|                    |                                                   |
|                    |                                                   |
|                    |                                                   |
|                    |                                                   |
|                    |                                                   |

Software Id: <TCM21E 0.68> -> <TCM21E0.68.008> In progress <Done > Software upgrades Successfull Kindly remove the USB device and restart the TV again

5. Начнется процесс обновления, и на экране будет отображено состояние данного процесса.

#### Внимание!

• Запрещается извлекать портативный накопитель USB во время выполнения обновления!

• Если во время процесса обновления ПО произойдет сбой питания, не извлекайте портативный накопитель USB из телевизора. Обновление продолжится, как только питание будет восстановлено.

• В случае обновления ПО до текущей или более ранней версии отобразится сообщение для подтверждения обновления. Возврат к более ранней версии ПО осуществляется только при крайней необходимости.

• Если в ходе обновления программного обеспечения произойдет ошибка, повторите попытку или обратитесь к торговому представителю.

6. После успешного завершения процесса обновления извлеките портативный накопитель USB и перезагрузите телевизор. Телевизор начнет работать с новым ПО.

Примечание. После завершения обновления с помощью ПК удалите ПО телевизора с портативного накопителя USB.